# O ICOM CLONING SOFTWARE

#### INSTRUCTIONS

# CLONING SOFTWARE CS-F8101

- This cloning software is designed to perform data entry, settings, and cloning for the IC-F8101 HF TRANSCEIVER.
- The CS-F8101 has a Help file to describe functions and operation.

### System requirements

To use this cloning software, the following computer system and cables are required:

#### РС

- Microsoft<sup>®</sup> Windows<sup>®</sup> 8 (32/64 bit)\* Microsoft<sup>®</sup> Windows<sup>®</sup> 7 (32/64 bit) Microsoft<sup>®</sup> Windows Vista<sup>®</sup> (32/64 bit) Microsoft<sup>®</sup> Windows<sup>®</sup> XP (32 bit) \* Except for Microsoft<sup>®</sup> Windows<sup>®</sup> RT.
- A USB 1.1 or 2.0 port

#### Others

• A USB cable (A-B type, purchase separately)

## Software installation

When installing the software, log on as the administrator.

- ① Make sure Windows has completed its start-up, and no other applications are running.
- 2 Insert the CD into a CD drive.
- ③ Double-click the "setup.exe" contained in the CD.
  If "User Account Control" appears, click [Yes] to continue.
- (4) "Welcome to the InstallShield Wizard for CS-F8101" appears, and then click [Next>].

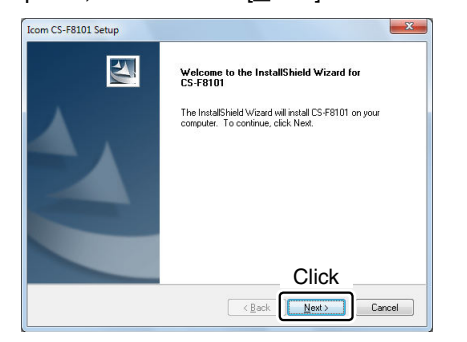

- (5) "User Information" appears, and then enter your name (Optional), your company name (Optional) and the product ID number in the following manner.
  - Product ID number: 352301-(6 digit serial number)
  - Then click [Next >].

Please check the serial number on the CD. If you downloaded the software, enter the ID that was provided by your distributor.

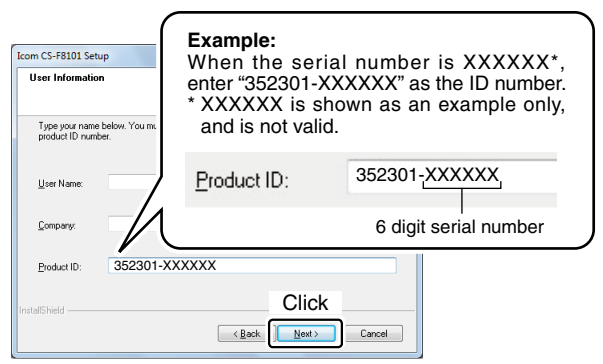

#### // NOTE:

- These instructions are based on using Microsoft<sup>®</sup> Windows<sup>®</sup> 7.
- Before connecting a USB cable, you must install the USB driver included in the CD.
- See the USB driver installation guide included in the CD for details.

- 6 "Choose Destination Location" appears, and then click [Next>].
  - If desired, click [Browse...] to select another destination folder before clicking [Next >].

| Icom CS-F8101 Setup                                                          | ×                                           |
|------------------------------------------------------------------------------|---------------------------------------------|
| Choose Destination Location<br>Select folder where setup will install files. |                                             |
| Setup will install CS-F8101 in the following fold                            | der.                                        |
| To install to this folder, click Next. To install to<br>another folder.      | a different folder, click Browse and select |
| Confirm                                                                      |                                             |
| Destination Folder                                                           |                                             |
| C:\Program Files\Icom\CS-F8101                                               | Browse                                      |
| Install <sup>®</sup> biald                                                   | Click                                       |
|                                                                              | Kext> Cancel                                |

⑦ After the installation is completed, "InstallShield Wizard Complete" appears, and then click [Finish].

| Icom CS-F8101 Setup |                                                                                                    |
|---------------------|----------------------------------------------------------------------------------------------------|
|                     | InstallShield Wizard Complete<br>The InstallShield Wizard has successfully installed CS F8101.<br>Click Finish to exit the wizard. |
|                     | Click                                                                                                    |

- 8 Eject the CD.
- (9) A program group 'CS-F8101' appears in the 'lcom' folder on the program menu, and a 'CS-F8101' shortcut icon appears on the desktop.
  - You can uninstall the cloning software using "Uninstall a program" in the Windows Control Panel.

# Connection

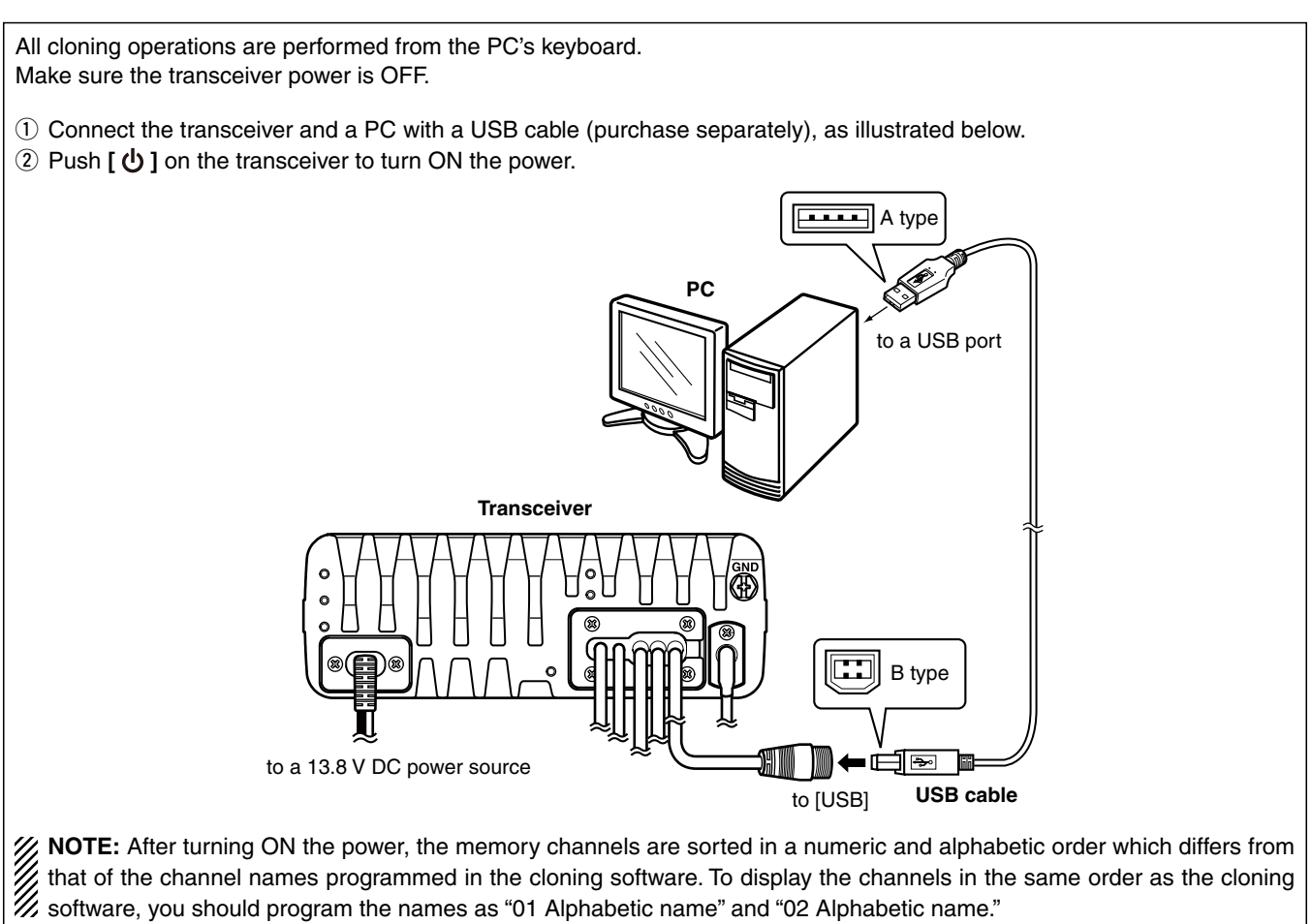

### Programming information

• To avoid data loss, you should download all the transceiver's data before entering or editing parameters using the cloning software, even when the transceiver is factory fresh.

Click <u>\*</u>, or click [Clone] in the top menu of the cloning software, and then select "Read <- TR" to start download-ing.

- While downloading or uploading cloning data, NEVER turn OFF the transceiver or the PC, and NEVER disconnect the USB cable or connection cables. Otherwise, the data could be lost or deleted.
- Click [Model] in the top menu of the cloning software to select the model type which you are going to clone.

Please refer to the Help file of the cloning software for assistance with the functions or settings.

To open the Help file, click [Help] in the top menu of the cloning software and select "Contents," or simply push the [F1] key of the PC's keyboard.

lcom, lcom Inc. and the lcom logo are registered trademarks of lcom Incorporated (Japan) in Japan, the United States, the United Kingdom, Germany, France, Spain, Russia and/or other countries.

Microsoft, Windows and Windows Vista are registered trademarks of Microsoft Corporation in the United States and/or other countries.

All other products or brands are registered trademarks or trademarks of their respective holders.